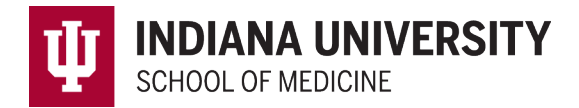

## **Student Work Hours in MedHub**

Enter work hours after logging into <u>MedHub</u> by clicking on "This week's work hours" in the Tasks box or "Incomplete Work Hours" in the Urgent Tasks box.

| Tasks                                        |                                                              |
|----------------------------------------------|--------------------------------------------------------------|
| <u>This week's work hours</u> (0 hrs logged) |                                                              |
| Change Password                              |                                                              |
| Review Records                               |                                                              |
| Student Requirements                         | 🛕 Urgent Tasks                                               |
| Preferences                                  | Incomplete Evaluations (2) (2 late)<br>Incomplete Work Hours |

## The link will bring you to the following screen:

Weekly Work Hours

| Weekly Work Hours | Work Hours History |                                  |                                                      |            |          |                 |                |       |           |         |              |                |     |              |                       |                         |
|-------------------|--------------------|----------------------------------|------------------------------------------------------|------------|----------|-----------------|----------------|-------|-----------|---------|--------------|----------------|-----|--------------|-----------------------|-------------------------|
|                   |                    | 5/8 - 5/14/2022 🗸                | Test, TestMS4                                        |            |          |                 | ~              | Gra   | phical II | nterfac | e 🖌          |                |     |              |                       |                         |
|                   |                    |                                  |                                                      |            | _        |                 |                |       |           |         |              |                |     |              |                       |                         |
|                   |                    | Weekly Compliance Check          | Weekly Compliance Checklist                          |            |          | April 2022      |                |       |           |         |              |                |     |              | Incomplete Work Hours |                         |
|                   |                    | Maximum of 80 total hours        | Maximum of 80 total hours 28.0 hr(s                  |            |          | SUN N           | MON TU         | e wed | THU FR    | I SAT   | SUN N        | ION TUE        | WED | THU FR       | I SAT                 | Compliant Work Hours    |
|                   |                    | Days off (1 required)            |                                                      | 5 day(s) 🗸 |          | 3               | 4 5            | 6     | 7 8       | 9       | 1            | 2 3<br>9 10    | 4   | 5 6<br>12 13 | 14                    | View Demo               |
|                   |                    | Single work period - 24 hours du | iod - 24 hours duty/28 hours total -                 |            | ~        | <u>10</u>       | 11 12          | 2 13  | 14 15     | 16      | 15           | 16 17          | 18  | 19 20        | 21                    | View Denio              |
|                   |                    | R haur brooks between work part  | inda (abauld) (inpatiua)                             |            | _        | <u>17</u><br>24 | 18 19<br>25 26 | 20    | 21 22     | 23      | 22           | 23 24<br>30 31 | 25  | 26 27        | 28                    |                         |
|                   |                    | 14 hour break after 24 hour open | adulad call                                          |            |          |                 |                |       |           |         |              |                |     |              |                       |                         |
|                   |                    | Last Modified by Alison Banta or | Last Modified by Alison Banta on 5/9/2022 at 11:12am |            |          |                 |                |       |           |         |              |                |     |              |                       |                         |
|                   |                    |                                  |                                                      |            |          |                 |                |       |           |         |              |                | _   |              |                       |                         |
|                   |                    |                                  |                                                      |            |          |                 |                |       |           |         |              |                |     | Standar      | d Hour                | s Home Call (called in) |
|                   |                    | SUNDAY, May 8, 202               | 22                                                   |            |          | 11 hrs          |                |       |           |         | 11 hrs total |                |     |              |                       |                         |
|                   |                    | 12am 1am 2am 3am                 | 4am Sam 6am 7a                                       | m 8am 9    | Yam 10an | n 11am          | n 12pn         | n 1pm | 2pm       | Зрт     | 4pm          | 5pm            | 6pm | 7pm          | 8pm                   | 9pm 10pm 11pm 12am      |
|                   |                    | MONDAY, May 9, 202               | 22                                                   |            |          |                 |                |       |           |         |              |                |     |              |                       | 17 hrs total            |
|                   |                    | 12am 1am 2am 3am                 | 4am 5am 6am 7a                                       | m Sam 9    | lam 10an | n 11am          | n 12pn         | n 1pm | 2pm       | 3pm     | 4pm          | 5pm            | 6pm | 7pm          | 8pm                   | 9pm 10pm 11pm 12am      |

Weekly Compliance (Purple Box above) gives a synopsis of weekly hours and any violations. Compliance Visual (Green box above) White = incomplete hours, Green = compliant, Red =non-compliant.

Enter Hours (Red box above) Select the start time, drag the cursor to the finish time. This will highlight the hours worked that day.

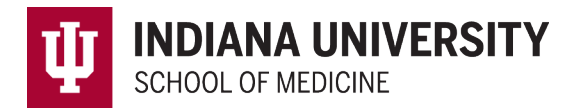

If hours submitted violate work hour rules, a pop-up box will appear with the rule in non-compliance. Please enter the primary reason for the violation and a description for the clerkship to review.

| f AThe submitted work hours have been flagged as potentially non-compliant |                                                                                                    |  |  |  |  |  |
|----------------------------------------------------------------------------|----------------------------------------------------------------------------------------------------|--|--|--|--|--|
| Potential Issue(s):<br>Single work period of 28 hours exceeded             |                                                                                                    |  |  |  |  |  |
| Please help us docume<br>work hours will be consi                          | nt this problem by filling out the form below. Both fields are required. Your idered incomplete until this form is submitted. |  |  |  |  |  |
| Primary Reason:*                                                           | (select primary reason) 🗸                                                                                                    |  |  |  |  |  |
| Detailed Description:*                                                     | 200 characters left                                                                                                    |  |  |  |  |  |
|                                                                            | Submit Reason                                                                                                    |  |  |  |  |  |

## **Saving and Submitting Work Hours**

Please enter work hours daily. Click Save Incomplete Work Hours (Red Box below).

Once hours have been entered for the week, click on Submit Work Hours (Green Box below).

Each week's calendar is **locked at 11:59pm on Saturday evening**. Please contact your clerkship coordinator if hours need to be entered for the previous week. If after this time, please contact <u>medhub@iu.edu</u> with dates and times for hours to be entered on your behalf.

| Program Notes                              | Standard Hours: 0 hrs                        |
|--------------------------------------------|----------------------------------------------|
| Notes to Clerkship Director or Coordinator | Home Call (called in): 0 hrs                 |
|                                            | Total: 0 hrs                                 |
|                                            |                                              |
|                                            |                                              |
|                                            | Save Incomplete Work Hours Submit Work Hours |

## **Mobile App**

Work hours may be entered on the MedHub Mobile App. Instructions for the app are available in the <u>Student Mobile</u> <u>App Guide</u>.